Instituto Federal de Educaç<mark>ão, Ciência e</mark> Tecnologia de São Paulo - <mark>Câmpus Registro</mark>

## TUTORIAL DE RENOVAÇÃO ATRAVÉS DO MEU PERGAMUM

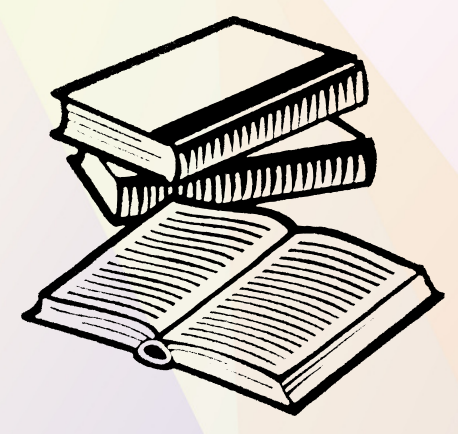

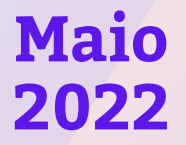

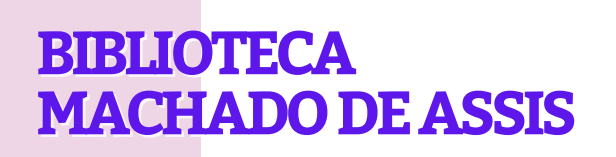

#### TUTORIAL DE RENOVAÇÃO ATRAVÉS DO MEU PERGAMUM

#### LOGIN NO MEU PERGAMUM

**1º PASSO:** Acesse o Catálogo do Pergamum através do endereço eletrônico <u>www.pergamum.biblioteca.ifsp.edu.br</u>.

**2º PASSO:** Clique em **"MEU PERGAMUM"**, no parte superior da página inicial.

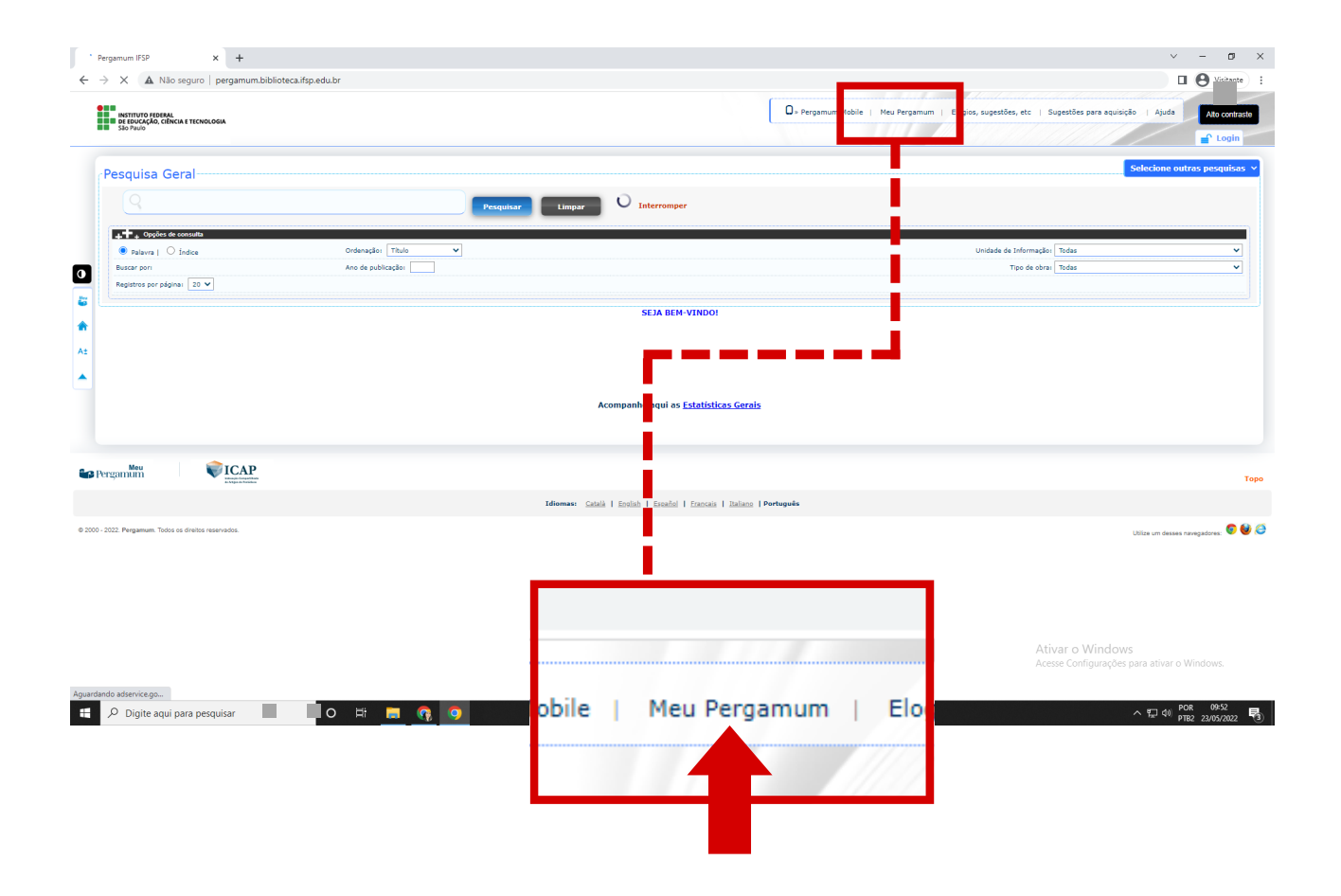

Instituto Federal de Educação, Ciência e Tecnologia de São Paulo - Câmpus Registro

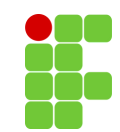

#### TUTORIAL DE RENOVAÇÃO ATRAVÉS DO MEU PERGAMUM

**3º PASSO:** A janela de Autenticação - Meu Pergamum irá abrir.

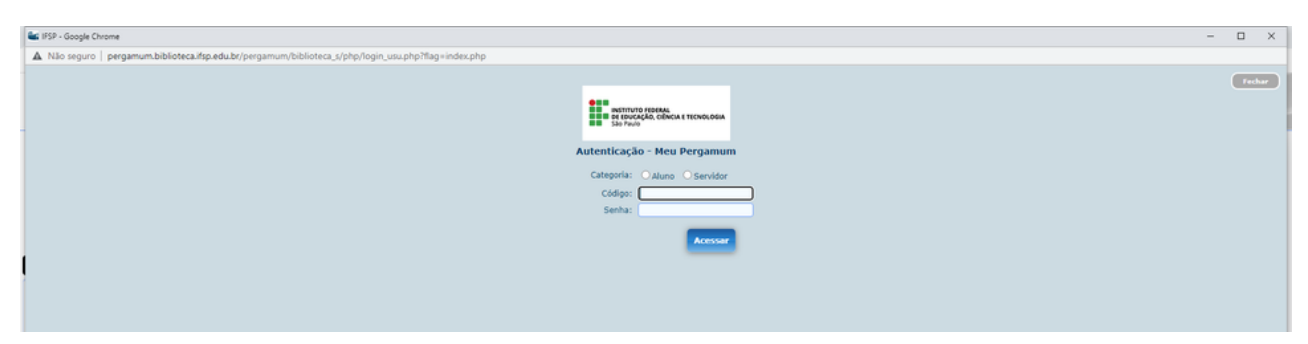

**4º PASSO:** Em seguida, identifique sua categoria como Aluno ou Servidor.

| INSTITUT<br>DE EDUC<br>São Pauk | O FEDERAL<br>AÇÃO, CIÊNCIJ | A E TECNOLOGIA |   |
|---------------------------------|----------------------------|----------------|---|
| Autenticaçã                     | o - Meu                    | Pergamur       | n |
| Categoria:                      | Aluno                      | Oservidor      |   |
| Campus:                         | Registro                   |                | ~ |
| Código:                         | 123456                     |                |   |
| Senha:                          | •••••                      |                |   |
|                                 |                            | Acessar        |   |

| DE EDUC<br>São Paul | TO FEDERAL<br>IAÇÃO, CIÊNCIA E TECNOLOGIA<br>O |
|---------------------|------------------------------------------------|
| Autenticaçã         | io - Meu Pergamum                              |
| Categoria:          | O Aluno 🔍 Servidor                             |
| Código:             | RG123456                                       |
| Senha:              | •••••                                          |
|                     | Acessar                                        |

5º PASSO (ALUNO): Selecione seu CAMPUS, e no campo CÓDIGO insira o número do seu prontuário, apenas utilizando os números. Abaixo, no campo SENHA, digite a mesma senha utilizada no SUAP e no E-mail institucional. Em seguida, clique no botão LOGIN.

5º PASSO (SERVIDOR): No campo CÓDIGO insira o número do seu prontuário identificando seu câmpus através das letras inciais. Abaixo, no campo SENHA, digite a mesma senha utilizada no SUAP e no E-mail institucional. Em seguida, clique no botão LOGIN.

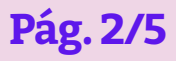

Instituto Federal de Educação, Ciência e Tecnologia de São Paulo - Câmpus Registro

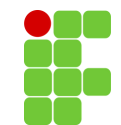

#### TUTORIAL DE RENOVAÇÃO ATRAVÉS DO MEU PERGAMUM

**6º PASSO:** A página inicial do Meu Pergamum oferece várias ferramentas de consulta e solicitações de serviços. Na aba **"TÍTULOS PENDENTES"** estão listadas todas as obras emprestadas no nome do usuário:

| 👜 IFSP - Google Chrome                                                                                                    |                                                                                      |                                                      |                           | - 0                                                                            | ×       |
|----------------------------------------------------------------------------------------------------|--------------------------------------------------------------------------------------|------------------------------------------------------|---------------------------|--------------------------------------------------------------------------------|---------|
| ▲ Não seguro   pergamum.biblioteca.ifsp.edu.br/pergamum/biblioteca_s/meu_pergamum/index.php?flag=                                                                                                    | index.php                                                                            |                                                      |                           |                                                                                |         |
| RETITIVO DEDAL                                                                                                    |                                                                                      | _                                                    |                           |                                                                                | Logour  |
| Fulano de Tal , seja bem-vindo                                                                                                    | (a)!                                                                                 |                                                      |                           | Alto contraste (?)                                                             | ) Ajuda |
| Informativo                                                                                                    | QTítulos pendentes                                                                   |                                                      |                           |                                                                                |         |
| Empréstimo .                                                                                                    |                                                                                      |                                                      | Data<br>Devolução         | Nº Renovações /<br>Limite                                                      |         |
| Perfil de interesse                                                                                                    | De volta ao mosteiro : o monge e o executivo falam de liderança e trabalho em equip  | e / 2014 - Livros                                    | 06/06/2022                | 0/3 🖸 Reno                                                                     | rar     |
| Solicitações .                                                                                                    | Didática e formação de professores : percursos e perspectivas no Brasil e em Portuga | l - 6. ed. / 2011 - Livros                           | 06/06/2022                | 0/3 🗘 Reno                                                                     | rar     |
| Aquisições .                                                                                                    | Você é o líder da sua vida? : as cinco forças do líder 2.0 / 2007 - Livros           |                                                      | 06/06/2022                | 0/3 🗘 Reno                                                                     | rar     |
| Base de dados                                                                                                    | Teorias de aprendizagem: - 2. ed. / 1978 - Livros                                    |                                                      | 06/06/2022                | 0/3 😧 Reno                                                                     | rar     |
| Estatisticas - Aquisição                                                                                                    | Filosofia da educação - 3. ed., rev. ampl / 2006 - Livros                            |                                                      | 06/06/2022                | 0/3 🗘 Renov                                                                    | rar     |
| Dados pessoais                                                                                                    | Didática - 2. ed. / 2013 - Livros                                                    |                                                      | 06/06/2022                | 0/3 🗘 Renov                                                                    | rar     |
| Guia Conhecimento                                                                                                    | Monge e o executivo : uma história sobre a essência da liderança. O / 2004 - Livros  |                                                      | 06/06/2022                | 0/3 🗘 Renov                                                                    | ar      |
|                                                                                                    | Descules em alladas humanas e salale. 10 ed / 2000. Hurae                            |                                                      | 06/06/2022                | All Dona                                                                       |         |
|                                                                                                    | QTítulos reservados                                                                  | _                                                    |                           |                                                                                | 14      |
|                                                                                                    | QCesta Permanente                                                                    |                                                      |                           |                                                                                |         |
| Carl Pergamum                                                                                                    |                                                                                      |                                                      |                           |                                                                                |         |
| QTítulos pendentes                                                                                                    |                                                                                      |                                                      |                           | <b>†</b> ↓                                                                     |         |
| · · · · ·                                                                                                    |                                                                                      | Data<br>Devolução                                    | Nº Renovações /<br>Limite | i                                                                              |         |
| • De volta ao mosteiro : o monge e o executivo falam de liderança e tr                                                                                                    | abalho em equipe / 2014 - Livros                                                     | 06/06/2022                                           | 0/3                       | to Renovar                                                                     | dos.    |
| Didática e formação de professores : percursos e perspectivas no Brasil e em Portugal - 6. ed. / 2011 - Livros                                                                                                    |                                                                                      | 06/06/2022                                           | 0/3                       | t) Renovar                                                                     |         |
| Você é o líder da sua vida? : as cinco forças do líder 2.0 / 2007 - Live                                                                                                    | 105                                                                                  | 06/06/2022                                           | 0/3                       | O Renovar                                                                      | 72      |
| Teorias de aprendizagem: - 2. ed. / 1978 - Livros                                                                                                    |                                                                                      |                                                      |                           |                                                                                | -12     |
|                                                                                                    |                                                                                      | 06/06/2022                                           | 0/3                       | Q Renovar                                                                      | -2      |
| Filosofia da educação - 3. ed., rev. ampl / 2006 - Livros                                                                                                    |                                                                                      | 06/06/2022                                           | 0/3                       | C Renovar                                                                      | -3      |
| Filosofia da educação - 3. ed., rev. ampl / 2006 - Livros     Didática - 2. ed. / 2013 - Livros                                                                                                    |                                                                                      | 06/06/2022<br>06/06/2022<br>06/06/2022               | 0/3                       | ① Renovar      ① Renovar      ① Renovar                                        | -2      |
| Filosofia da educação - 3. ed., rev. amol / 2006 - Livros     Didática - 2. ed. / 2013 - Livros     Monge e o executivo : uma história sobre a essência da liderança. O                                                                                                | / 2004 - Livros                                                                      | 06/06/2022<br>06/06/2022<br>06/06/2022<br>06/06/2022 | 0/3<br>0/3<br>0/3<br>0/3  | <ul> <li>Renovar</li> <li>Renovar</li> <li>Renovar</li> <li>Renovar</li> </ul> | -2      |
| Filosofia da educação - 3. ed., rev. ampl / 2006 - Livros     Didática - 2. ed. / 2013 - Livros     Monge e o executivo : uma história sobre a essência da liderança. O     Descuise em eléctias humanas e sociale - 10. ed. / 2000. Livros                            | / 2004 - Livros                                                                      | 06/06/2022<br>06/06/2022<br>06/06/2022<br>06/06/2022 | 0/3<br>0/3<br>0/3<br>0/3  | Renovar     Renovar     Renovar     Renovar     Renovar                        | -2      |
| Filosofia da educação - 3. ed., rev. amol / 2006 - Livros     Didática - 2. ed. / 2013 - Livros     Monge e o executivo : uma história sobre a essência da liderança. O     Descuize em cilípeiros humanos e esciele - 10. ed. / 2000 - Livros     QTítulos reservados | / 2004 - Livros                                                                      | 06/06/2022<br>06/06/2022<br>06/06/2022<br>06/06/2022 | 0/3<br>0/3<br>0/3<br>0/3  | C Renovar C Renovar C Renovar C Renovar C Renovar C Renovar                    |         |
| Filosofia da educação - 3. ed., rev. amol / 2006 - Livros     Didática - 2. ed. / 2013 - Livros     Monge e o executivo : uma história sobre a essência da liderança. O     Descrites em ciências humanas e esciela - 10. ed. ( 2000 - Livros     QTítulos reservados  | / 2004 - Livros                                                                      | 06/06/2022<br>06/06/2022<br>06/06/2022<br>06/06/2022 | 0/3<br>0/3<br>0/3<br>0/3  | C Renovar C Renovar C Renovar C Renovar C Renovar C Renovar                    |         |

**7º PASSO:** O usuário pode escolher quais obras quer renovar e clicar no botão **"RENOVAR"**.

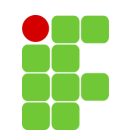

#### TUTORIAL DE RENOVAÇÃO ATRAVÉS DO MEU PERGAMUM

|                                                                                                    | Data<br>Devolução | Nº Renovações /<br>Limite |            |
|----------------------------------------------------------------------------------------------------|-------------------|---------------------------|------------|
| De volta ao mosteiro : o monge e o executivo falam de liderança e trabalho em equipe / 2014 - Livros           | 06/06/2022        | 0/3                       | 🗘 Renovar  |
| Didática e formação de professores : percursos e perspectivas no Brasil e em Portugal - 6. ed. / 2011 - Livros | 06/06/2022        | 0/3                       | t) Renova  |
| Você é o líder da sua vida? : as cinco forças do líder 2.0 / 2007 - Livros                                     | 06/06/2022        | 0/3                       | 🕄 Renova   |
| Teorias de aprendizagem: - 2. ed. / 1978 - Livros                                                              | 06/06/2022        | 0/3                       | 🗘 Renovar  |
| Filosofia da educação - 3. ed., rev. ampl / 2006 - Livros                                                      | 06/06/2022        | 0/3                       | 🗘 Renovar  |
| Didática - 2. ed. / 2013 - Livros                                                                              | 06/06/2022        | 0/3                       | t) Renovar |
| Monge e o executivo : uma história sobre a essência da liderança. O / 2004 - Livros                            | 06/06/2022        | 0/3                       | O Renovar  |
| Baanulaa am alândaa kumanan a sadala 10 ad / 7000. Ilwaa                                                       | 06/06/2022        |                           | C Bonoros  |
| QTítulos reservados                                                                                            |                   |                           |            |

**OBS:** Na coluna "Nº DE RENOVAÇÕES / LIMITE" o usuário acompanha a quantidade de renovações que já foram feitas através do Meu Pergamum. O limite de renovações é de 3. Se após as 3 renovações o usuário ainda necessitar ficar por mais tempo com a/s obra/s, deve comparecer até o balcão de atendimento da Biblioteca, trazendo consigo a/s obra/s em questão, e verificar com o atendente a possibilidade de mais renovação.

**OBS:** Só é possível renovar uma obra emprestada se ela estiver dentro do prazo de empréstimo. A data limite do prazo de empréstimo pode ser consultada na coluna **"DATA DE DEVOLUÇÃO"**. Ao ultrapassar essa data o usuário passa a ter pendências na Biblioteca e deve devolver a/s obra/s imediatamente, sendo penalizado com 2 dias de suspensão dos serviços da Biblioteca para cada dia de atraso, multiplicado pela quantidade de obras atrasadas.

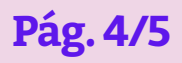

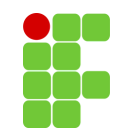

#### TUTORIAL DE RENOVAÇÃO ATRAVÉS DO MEU PERGAMUM

#### **CONTATO:**

Biblioteca: biblioteca.rgt@ifsp.edu.br

Coordenação de Biblioteca (CBI): cbi.rgt@ifsp.edu.br

Portal: <u>www.rgt.ifsp.edu.br</u>

Facebook: www.facebook.com/IfspBibliotecaDoCampusDeRegistro

Instagram: <u>www.instagram.com/bibliotecaifspregistro</u>

Endereço: Av. Clara Gianotti de Souza Nº 5.180, Agrochá Registro/SP - CEP: 11.900-000

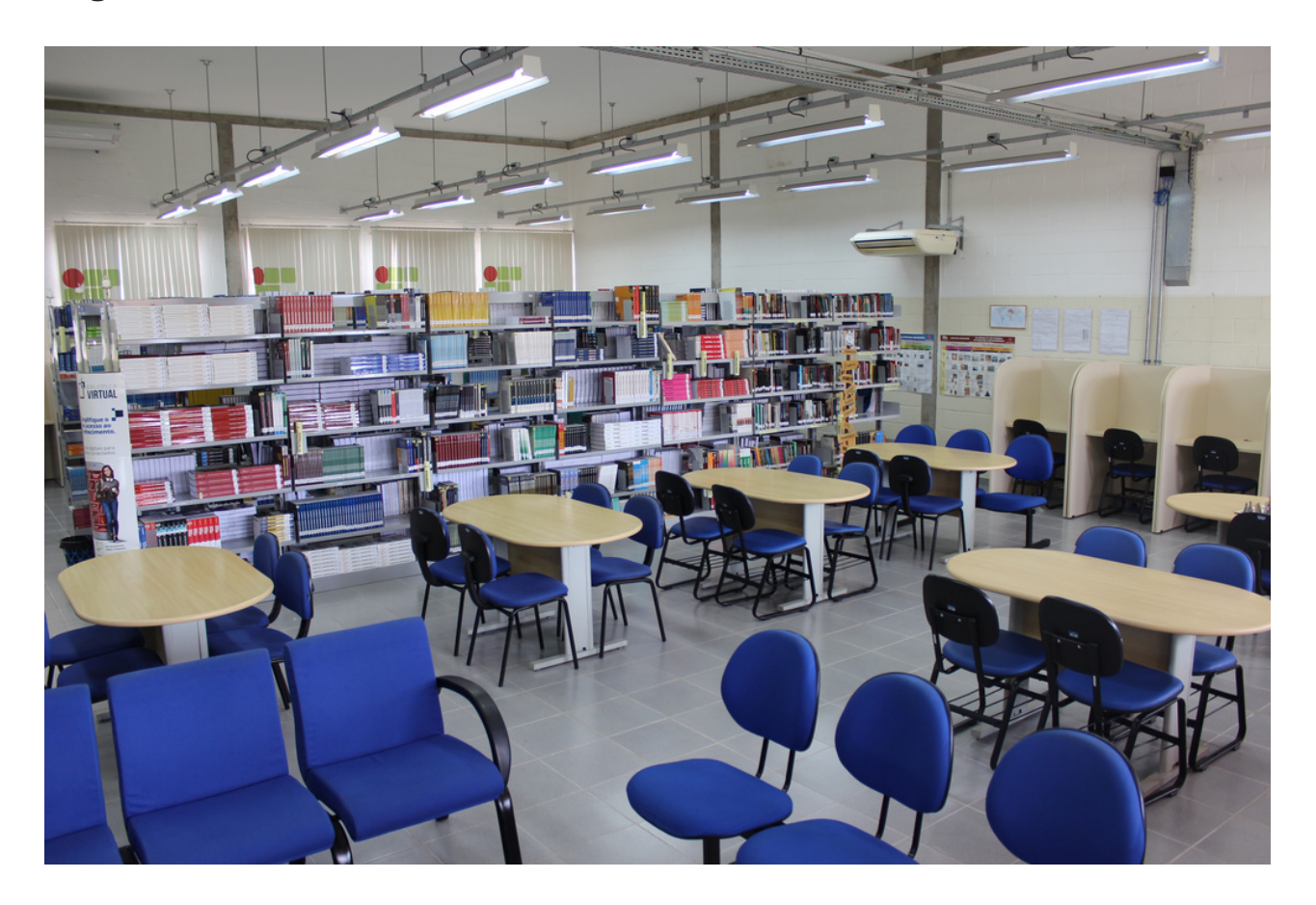

Instituto Federal de Educação, Ciência e Tecnologia de São Paulo - Câmpus Registro

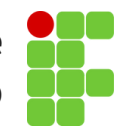